Updated: 1/2025

# Rad s Fine Cloud License Sustavom

Programi: Svi GEO5, FIN EC, TRUSS4 programi

Cilj ovog priručnika je prikazati osnovni tijek rada s novim Fine Cloud License sustavom.

Od verzije 2025, svi Fine programi su osigurani vlastitim sustavom na temelju cloud-a. Nakon kupovine softvera, Fine Account je kreiran za svakog korisnika. Logirate se u račun koristeći email adresu i lozinku (poveznica za postavljanje lozinke je poslana putem emaila prilikom postavljanja licence).

Ovi login podaci se koriste za:

1) Instalaciju programa

2) Pokretanje programa

3) Za pristup licenčnom servisu, gdje se license mogu, npr. prenijeti za offline upotrebu

4) Za pristup Online Trgovini, gdje možete upravljati korisnicima, njihovim pristupima ili kupiti dodatne programe

Svaku od ovih točaka detaljno ćemo pojasniti.

#### 1) Instaliranje programa

Najprije, preuzmite Fine Installer 2025 s Fine website.

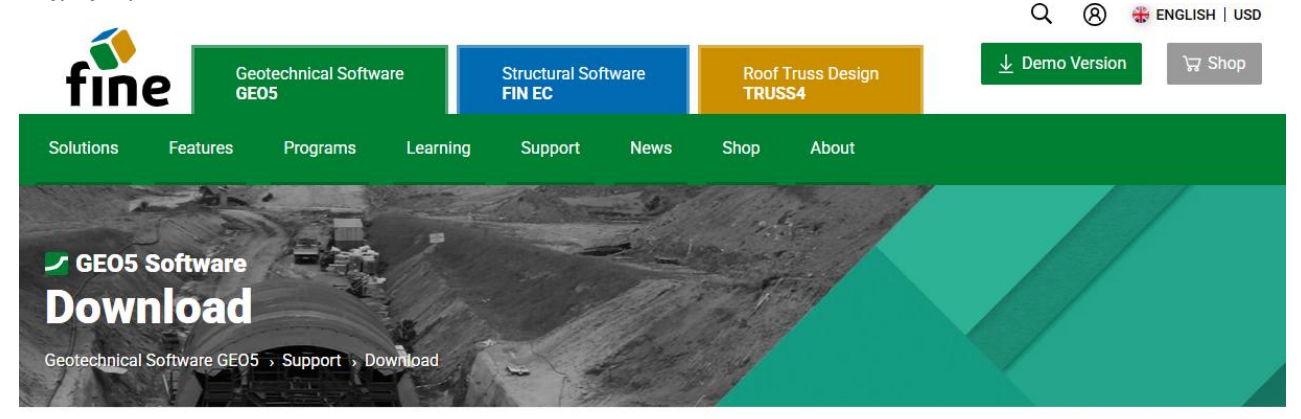

Download purchased software.

| Fine Installer 2025 Version: Date: 14 Jan 2025                       |                                                                                                    |
|----------------------------------------------------------------------|----------------------------------------------------------------------------------------------------|
| Download (1.19 MB)                                                   | Minimum System Requirements                                                                                                    |
| Fine Installer automatically installs or updates purchased software. | Display resolution 1024×768 pixels<br>Graphics adapter supporting OpenGL 3.3<br>Internet Connection<br>See the <u>recommended system requirements</u> |
| Localizations                                                        | TPM chip 2.0 is required for offline license transfer on PC                                                                                           |

Pokrenite preuzetu datoteku (*FineInstaller.exe*) i **unesite vaše login podatke**. Ako se planirate često logirati s ovog računala, možete odabrati opciju za spremanje podataka.

|                                  | Fine                                                                           | Software Installation                                                                                                    | 🕷 ENGLISH 🛛 🗙                                                                                                    |
|----------------------------------|--------------------------------------------------------------------------------|----------------------------------------------------------------------------------------------------|----------------------------------------------------------------------------------------------------|
|                                  | Login                                                                          | to Fine Account                                                                                                    |                                                                                                    |
| E-mail :<br>Password :<br>Rememb | daniel.turansky@fine.cz er me on this computer Login ntinue without logging in | To install your software, you<br>received your login details<br>order or from your license a<br><u>Recover forgotten</u><br>If you do not have<br>contact <u>hotline@f</u><br>Login is only available to ex | u must first log in. You<br>by email during your first<br>administrator.<br>password<br>: your login details, please<br>ine.cz<br>isting customers. |
|                                  |                                                                                |                                                                                                    | 1.1.0114.1                                                                                                    |

Nakon klika na "Log In", otvara se novi dijaloški prozor:

| GEO5                          | 2025                                                                            | - FIN EC 2025                                                                                                   | Fine Software Installation                                                                                                    | 🗰 ENGLISH        | $\times$        |
|-------------------------------|---------------------------------------------------------------------------------|----------------------------------------------------------------------------------------------------|----------------------------------------------------------------------------------------------------|------------------|-----------------|
| Product                       | GEO5 2025                                                                       | for license number<br>5 programs:                                                                               | <b>1</b><br>1025 is available for installation.                                                                                                    |                  |                 |
| Abut<br>Grou<br>Grou<br>Desig | tment, Anti-:<br>ind Loss, Lak<br>ip, Point Clo<br>gn, Sheeting<br>) languages: | Slide Pile, Beam, Cant<br>poratory, Masonry Wa<br>ud, Prefab Wall, Redi<br>Check, Slab, Slope S<br><b>Czech</b> | tilever Wall, Earth Pressures, FEM, Gabion Wall, Gravity Wall,<br>all, Micropile, MSE Wall, Nailed Slope, Pile, Pile CPT, Pile<br>-Rock Wall, Rock Stability, Settlement, Shaft, Sheeting<br>Stability, Spread Footing, Spread Footing CPT, Stratigraphy | Select           | 2               |
|                               |                                                                                 |                                                                                                    |                                                                                                    |                  |                 |
|                               |                                                                                 |                                                                                                    | 3                                                                                                    | Install          | ~               |
|                               | Fine - Dar<br>License numb                                                      | n <b>iel Turanský</b><br>per: <b>1025</b> Customer type                                                         | aniel:                                                                                                    | turansky@fi<br>1 | ne.cz<br>.ogout |

U gornjem dijelu (1), možete vidjeti kartice za individualne prozivode. GEO5 i FIN EC programi mogu biti instalirani. U ovom priručniku ćemo demostrirati instalaciju GEO5 programa.

Koristeći tipku "Edit" (2), možete proizvoljno postaviti koji će se programi instalirati. Prema zadanom, svi programi su odabrani. Programi koji nisu kupljeni od strane korisnika će se instalirati kao Demo verzije.

Programi uključuju sve opcije jezika, ali ovdje možete odabrati na kojim jezicima će se instalirati dodatna dokumentacija za pomoć.

Kako biste nastavili s instalacijom, kliknite na tipku "Install" (3). Dodatne opcije, kao što su vraćanje na staru verziju ili odabir 32-bitne/64-bitne verzije, su dostupne unutar padajućeg izbornika.

| GEO5 20                                    | 025 III FIN EC 2025                                                         | Fine Software Installation                 | 🕷 ENGLISH 🛛 🗙                     |
|--------------------------------------------|-----------------------------------------------------------------------------|--------------------------------------------|-----------------------------------|
| GEO5 202<br>Take a loo                     | <b>5</b> installation has been complete<br>k at the additional materials we | ed successfully.<br>have prepared for you: |                                   |
| > <u>Vic</u><br>> <u>En</u><br>> <u>Or</u> | <u>deo tutorials</u><br>gineering manuals<br>Iline help                     |                                            |                                   |
| You can fir                                | nd programs in the Start Menu c                                             | or on the Desktop.                         | Close                             |
| Fi Go                                      | ine - Daniel Turanský<br>cense number: 1025 Customer type: I                | nternal / Translator                       | daniel.turansky@fine.cz<br>Logout |

Jednom kad ste uspješno instalirali, programi će se pojaviti u "GEO5" mapi na vašoj radnoj površini te ih možete pokrenuti.

### 2) Pokretanje programa i pristupanje licencama

Kad pokrenete bilo koji instalirani program, pojavit će se login prozor s dostupnim licencama. Ako ste spremili vaše login podatke prilikom instalacije, login će biti automatski. Također možete spremiti vaše podatke ovdje. Unesite vaše login podatke i kliknite na "Log in to Fine Account and run"

| GEO5 2025 Gabion                                         | Wall                                          |                                      |
|----------------------------------------------------------|-----------------------------------------------|--------------------------------------|
| — License ———                                            |                                               |                                      |
| The user is not log<br>Gabion Wall<br>No offline license | gged in to the Fine account.<br>s were found. | Demo version                         |
|                                                          |                                               | 💭 Search again                       |
| — Fine Account —                                         |                                               |                                      |
| E-mail :                                                 | daniel.turansky@fine.cz                       | $\rightarrow$ Log in to Fine account |
| Password :                                               | ·····                                         | and run                              |
| 🖌 Remember me                                            | on this computer                              | Forgot your password?                |
| Licensing service                                        |                                               | 🗙 Exit the program                   |

Nakon pokretanja programa, možete provjeriti detalje licence u "**About**" prozoru, koji je dostupan iz <u>control menu</u> unutar izbornika "**Settings**".

Pod karticom "License" (1), pronaći ćete informacije o vašoj licenci i mjestu njene pohrane (2).

**Licenca je prema zadanoj postavci pohranjena online u Fine Account-u** – u ovom slučaju, prikladno je da imate instalirane programe na bilo kojem broju računala. S druge strane, morate imati trajni pristup Internetu kako biste ih koristili.

Za offline korištenje, licence se mogu prenijeti na računalo ili hardverski ključ koristeći **Fine Licensing Service** (3). Ovaj postupak će biti objašnjen u sljedećem dijelu.

| About the program                                                                                                    | ×                     |
|----------------------------------------------------------------------------------------------------|-----------------------|
| GEO5 - Gabion Wall (64 bit)                                                                                                    |                       |
| Design and verification of gabion walls                                                                                                    |                       |
| Program version : 2025.17 (64 bit)                                                                                                    | License number : 1025 |
| © Fine spol. s r.o. License Authors System Acknowledgements                                                                                                    |                       |
| Saved login to Fine account : 1<br>daniel.turansky@fine.cz                                                                                                    | Forget login details  |
| Company :       Fine - Daniel Turanský         License number :       1025         License type :       Enterprise         E-mail :       daniel.turansky@fine.cz         Location :       online on Fine account         Internal licenses :       Fine         2 |                       |
| Version : latest already installed<br>Edition : latest already installed                                                                                                    |                       |
| Update : check and notify                                                                                                    | ▼ X Close             |

## 3) Upravljanje licencama unutar Fine Licensing Service

Fine Licensing Service se otvara kao lokalna web stranica i funkcionira offline. Započnite s logiranjem sa svojim podacima.

| ✓                          | × +                                                                                                    |         | - 0 X           |
|----------------------------|----------------------------------------------------------------------------------------------------|---------|-----------------|
| < → C ⋒ ()                 | localhost:55567/?accessToken=pDasW1EOqWgcmzcVYq21szk3DDKu3LHp&accessTokenValidU                               | ☆       | 坐 💿 :           |
| 🔡 🥑 Kalendář Google        | 🖶 GEO5 New Features 👔 EM 😭 Vyvoj/Feedbacks - T 🚹 Video Tutorials - Ta 刘                                       |         | Všechny záložky |
| fine A (Not logged         | l in) → Login                                                                                                 | (       | 🕀 Language 🔻    |
|                            | Available licenses 😞                                                                                          |         |                 |
| Available licenses         | Program Version Number of licenses Validity                                                                   | Locatio | on ID           |
| ôን Service settings        | No licenses were found.                                                                                       |         |                 |
| i) Service info            |                                                                                                    |         |                 |
|                            |                                                                                                    |         |                 |
|                            |                                                                                                    |         |                 |
|                            |                                                                                                    |         |                 |
|                            |                                                                                                    |         |                 |
|                            |                                                                                                    |         |                 |
|                            |                                                                                                    |         |                 |
|                            |                                                                                                    |         |                 |
|                            |                                                                                                    |         |                 |
|                            |                                                                                                    |         |                 |
| ▼ ♦ Fine License Service   | x +                                                                                                    |         | - 🗆 X           |
| ← → C ⋒ ③ localhost        | t:55567/?accessToken=pDasW1EOqWgcmzcVYq21szk3DDKu3LHp&accessTokenValidUntil=2025-01-17T12:48:17.965Z          | ©71     | ☆ ⊻ 🛛 :         |
| 🔠 🛛 Kalendář Google 🚹 GEO5 | New Features 🚼 EM 🚼 Vyvoj/Feedbacks - T 🚹 Video Tutorials - Ta 🛞 Dashboards - Elastic 🛛 🞝 Lidé a Země   Cesto | »       | Všechny záložky |
|                            |                                                                                                    |         | 🕀 Language 🔻    |
|                            |                                                                                                    |         |                 |
|                            |                                                                                                    |         |                 |
|                            | fino                                                                                                    |         |                 |
|                            | Inte                                                                                                    |         |                 |
|                            | Login to Fine Account                                                                                         |         |                 |
|                            |                                                                                                    |         |                 |
|                            | E-mail: daniel.turansky@fine.cz Login                                                                         |         |                 |
| р                          | Password: Continue without login                                                                              |         |                 |
|                            | Forgotten password?                                                                                           |         |                 |
|                            | © Fine spol. s r.o., all rights reserved                                                                      |         |                 |
|                            |                                                                                                    |         |                 |

U kartici **"Offline Licenses"**, vidjet ćete gdje se vaše licence mogu prenijeti (1) — obično na računalo koje koristite (software key). Ako ste spojili hardverski ključ (hardlock) na vaše računalo, licence se također mogu pohraniti na njega.

Za prijenos licenci, kliknite na tipku "Transfer licenses to key" (2). Prijenos licence na PC zahtijeva TPM 2.0 modul.

| ✓ ♦ Fine License Service | × +               |                    |                                     |                                                | - 0 X                       |
|--------------------------|-------------------|--------------------|-------------------------------------|------------------------------------------------|-----------------------------|
| < → C ⋒ 0                | localhost:55567/? | accessToken=pDasW  | /1EOqWgcmzcVYq21szk3DDKu3LHp        | &accessTokenValidUntil=2025-01-17T12:48:17.    | 965Z 🗪 🕁 💿 🗄                |
| 🔡 🧕 9 Kalendář Google    | GEO5 New Featu    | res 🕇 EM 🕇 V       | /yvoj/Feedbacks - T 🚹 Video Tutoria | ls - Ta 🛞 Dashboards - Elastic 🛛 🔒 Lidé a Zemè | Cesto » Die Všechny záložky |
| fine 🐣 daniel.turar      | nsky@fine.cz      | ტ Log Out          |                                     |                                                | 🕀 Language 🔻                |
|                          | Offline Licen     | ises 📿             |                                     |                                                |                             |
| Available licenses       | Status            | Туре               | Info                                | Company                                        | License Number              |
| 🖄 Offline Licenses       | O empty           | HW key             | memo (643036131)                    | Fine - Daniel Turanský                         | 1025                        |
| 음 User                   | 🔿 empty           | software key       | DAN                                 | Fine - Daniel Turanský                         | 1025                        |
| ô Service settings       |                   |                    | 1                                   |                                                |                             |
| (i) Service info         |                   |                    |                                     |                                                |                             |
| 0                        |                   |                    |                                     |                                                |                             |
|                          |                   |                    |                                     |                                                |                             |
|                          |                   |                    |                                     |                                                |                             |
|                          | Selected key      |                    |                                     |                                                |                             |
|                          | Selected Key      | opposition the key |                                     |                                                |                             |
|                          | This key contains | s no licenses.     |                                     |                                                |                             |
|                          | ,,                |                    | 2                                   |                                                |                             |
|                          |                   |                    |                                     |                                                |                             |
|                          |                   |                    |                                     |                                                |                             |
|                          |                   |                    |                                     |                                                |                             |
|                          |                   |                    |                                     |                                                |                             |
|                          |                   |                    |                                     |                                                |                             |
|                          |                   |                    |                                     |                                                |                             |
|                          |                   |                    |                                     |                                                |                             |
|                          |                   |                    |                                     |                                                |                             |
|                          |                   |                    |                                     |                                                |                             |
|                          |                   |                    |                                     |                                                |                             |
|                          |                   |                    |                                     |                                                |                             |
|                          |                   |                    |                                     |                                                |                             |

Za ovaj primjer prenijet ćemo licence za FEM program i njegove module na računalo (software key). Odaberite željeni broj licenci za odabrane programe. Ukupan broj dostupnih licenci je prikazan nakon kose crte.

Za prijenos više licenci, prikladno je koristiti dostupnu filtraciju i opcije odabira u zaglavlju stupaca ( <sup>I</sup>, ∇ •).

| ✓ ♦ Fine License Service         | × +                          |                                      |                     |                    |              |                                  |              | - 0 ×           |
|----------------------------------|------------------------------|--------------------------------------|---------------------|--------------------|--------------|----------------------------------|--------------|-----------------|
|                                  | calhost:55567/?acces         | ssToken=pDasW1EOqWgcmzcVYc           | 21szk3DDKu3LHp      | BlaccessTokenValio | dUntil=20    | )25-01-17T12:48:17.965           | 5Z 🕞 🛣       | ± <b>0</b> :    |
| 🔡 🧕 Kalendář Google 🕇            | GEO5 New Features            | 🛨 EM 🚹 Vyvoj/Feedbacks - T           | . 🚹 Video Tutorial: | s - Ta 🛞 Dashb     | ooards - Ela | astic <b>LaZ</b> Lidé a Země   C | esto »       | Všechny záložky |
| fine A daniel.turansl            | ky@fine.cz U Lo              | og Out                               |                     |                    |              |                                  |              | 🕀 Language 🔻    |
|                                  | Software key (10             | 025 Fine - Daniel Turanský           | ) DAN               |                    |              |                                  |              |                 |
| ☐ Available licenses             | Transfer licenses i          | into the key 🛛 🗙 close               |                     |                    |              |                                  |              | A               |
| 🖄 Offline Licenses               | 🛆 Maximal expirat            | tion of offline licenses is 90 days. |                     |                    |              |                                  |              |                 |
| ှိ User                          | Product $\bigtriangledown$ * | Program 🖓 👻                          | Version ∵ ₹         | Туре 🖓 т           | Numbe        | r of licenses 🛛 👻 👻              | Validity 🍸 👻 | ID ∵            |
| ୍ଦି Service settings             | GEO5                         | Slab                                 | 2025                | enterprise         | 0            | /1                               | permanent    | 1               |
| <ol> <li>Service info</li> </ol> | GEO5                         | Gabion                               | 2025                | enterprise         | 0            | / 1                              | permanent    | 1               |
|                                  | GEO5                         | Nailed Slope                         | 2025                | enterprise         | 0            | /1                               | permanent    | 1               |
|                                  | GEO5                         | Micropile                            | 2025                | enterprise         | 0            | / 1                              | permanent    | 1               |
|                                  | GEO5                         | FEM                                  | 2025                | enterprise         | 1            | /1                               | permanent    | 1               |
|                                  | GEO5                         | FEM – Consolidation                  | 2025                | enterprise         | 1            | /1                               | permanent    | 1               |
|                                  | GEO5                         | FEM – Water Flow                     | 2025                | enterprise         | 1            | /1                               | permanent    | 1               |
|                                  | GEO5                         | FEM – Tunnel                         | 2025                | enterprise         | 1            | /1                               | permanent    | 1               |
|                                  | GEO5                         | FEM – Earthquake                     | 2025                | enterprise         | 1            | /1                               | permanent    | 1               |
|                                  | GEO5                         | Beam                                 | 2025                | enterprise         | 0            | /1                               | permanent    | 1               |
|                                  | GEO5                         | Abutment                             | 2025                | enterprise         | 0            | / 1                              | permanent    | 1               |
|                                  | GEO5                         | Spread Footing                       | 2025                | enterprise         | 0            | / 1                              | permanent    | 1               |
|                                  | GEO5                         | Sheeting Design                      | 2025                | enterprise         | 0            | /1                               | permanent    | 1               |
|                                  | GEO5                         | Sheeting Check                       | 2025                | enterprise         | 0            | /1                               | permanent    | 1               |
|                                  | GEO5                         | Pile                                 | 2025                | enterprise         | 0            | /1                               | permanent    | 1               |
|                                  | GEO5                         | Pile CPT                             | 2025                | enterprise         | 0            | /1                               | permanent    | 1               |
|                                  | GEO5                         | Prefab Wall                          | 2025                | enterprise         | 0            | / 1                              | permanent    | 1               |
|                                  | GEO5                         | Settlement                           | 2025                | enterprise         | 0            | /1                               | permanent    | 1 *             |

Kliknite na "Transfer licenses to key" i licence će biti pohranjene.

| ✓                    | × +                          |                              |                             |                                                                                                    | - 0 ×                |
|----------------------|------------------------------|------------------------------|-----------------------------|----------------------------------------------------------------------------------------------------|----------------------|
|                      |                              |                              |                             | T-1                                                                                                    |                      |
|                      | localnost:55567/?access loke | n=pDaswTEOqvvgcmzcvYq2       | Iszk3DDKu3LHp&lacces        | Control Control Contro | • • • • • • •        |
| Kalendář Google      | GEO5 New Features            | EM Tyvoj/Feedbacks - T       | Video Tutorials - Ta        | Oshboards - Elastic LaZ Lidé a Země   Cesto     Cesto                                                                                                    | >> D Všechny záložky |
| fine A daniel.turan: | sky@fine.cz 🖞 Log Ou         | ıt                           |                             |                                                                                                    | 🕀 Language 👻         |
|                      | Offline Licenses 🛛 😂         |                              |                             |                                                                                                    |                      |
| ☐ Available licenses | Status                       | Туре                         | Info                        | Company                                                                                                    | License Number       |
| Offline Licenses     | O empty                      | HW key                       | memo (643036131)            | Fine - Daniel Turanský                                                                                                    | 1025                 |
| S User               | <b>Q</b> contains licenses   | software key                 | DAN                         | Fine - Daniel Turanský                                                                                                    | 1025                 |
| (a) Somico sottings  |                              |                              |                             |                                                                                                    |                      |
| er service serrings  |                              |                              |                             |                                                                                                    |                      |
| (i) Service info     |                              |                              |                             |                                                                                                    |                      |
|                      |                              |                              |                             |                                                                                                    |                      |
|                      |                              |                              |                             |                                                                                                    |                      |
|                      |                              |                              |                             |                                                                                                    |                      |
|                      | Selected key                 | Success                      |                             |                                                                                                    |                      |
|                      | 間 Release licenses fro       |                              |                             |                                                                                                    |                      |
|                      | Licenses in the key          | The licenses were successful | lly transferred to the key. |                                                                                                    |                      |
|                      | ID Program                   |                              |                             | Validity                                                                                                    | 1                    |
|                      | 1 FEM                        |                              |                             | expirati                                                                                                    | on (2025-04-16)      |
|                      | 1 FEM – Consolidation        | 2025                         | enterprise                  | 1 expirati                                                                                                    | on (2025-04-16)      |
|                      | 1 FEM – Water Flow           | 2025                         | enterprise                  | 1 expirati                                                                                                    | on (2025-04-16)      |
|                      | 1 FEM – Tunnel               | 2025                         | enterprise                  | 1 expirati                                                                                                    | on (2025-04-16)      |
|                      | 1 FEM – Earthquake           | 2025                         | enterprise                  | 1 expirati                                                                                                    | on (2025-04-16)      |
|                      |                              |                              |                             |                                                                                                    |                      |
|                      |                              |                              |                             |                                                                                                    |                      |
|                      |                              |                              |                             |                                                                                                    |                      |
|                      |                              |                              |                             |                                                                                                    |                      |
|                      |                              |                              |                             |                                                                                                    |                      |
|                      |                              |                              |                             |                                                                                                    |                      |
|                      |                              |                              |                             |                                                                                                    |                      |
|                      |                              |                              |                             |                                                                                                    |                      |

Sad možete pokrenuti odabrane programe lokalno na računalu bez potrebe za internet vezom.

### 4) Upravljanje korisnicima u Online Trgovini

Korisnici s više od jedne licence spadaju u Business ili Enterprise kategoriju. Ovi korisnici mogu imati više login računa, kojima se upravlja putem Online Trgovine na Fine web stranici.

Logirajte se u Online Trgovinu preko Fine web stranice. Kliknite na ikonu korisnika i unesite vaše podatke: Senglish | Eur Roof Truss Design TRUSS4 Geotechnical Software Structural Software tine GE05 FIN EC Shop **New Customer** LOGIN for existing customers Customer Type: Personal First login? Request your login information. E-mail Forgot your password? Shopping Cart daniel.turansky@fine.cz 片 The access is available only for existing **Order Summary** customers. Password Your login credentials are sent by email after the £ ..... first purchase. Total 0,00 € Remember me Login Order Jednom kada ste logirani, odaberite "User Management." # ENGLISH | EUR ٠ Roof Truss Design TRUSS4 Geotechnical Software Structural Software GEO5 FIN EC Shop Fine - Daniel Turar Product selection Contact information ... Summary and confirmation License Number: 1025 Internal lice Select new software daniel.turansky@fine.cz Change Password Logout GEO5 Geotechnical Software Fine - Daniel Turanský Subscription Perpetual <u>Shop</u> Order History Number of Price My Licenses Licenses Programs and packages (1 year) Total My Subscriptions Change Company Details User Management GE05 Package Professional 7 990 € - - + All programs GEO5 Package Basic 5 890 € - + All programs excluding FEM, Ground Loss and Shaft Shopping Cart Grder Summary GE05 Package Foundation 2 090 €  $\overline{\phantom{a}}$   $\overline{\phantom{a}}$   $\overline{\phantom{a}}$ Pile, Micropile, Pile Group, Pile CPT, Spread Footing, Spread Footing CPT, Beam, Slab **GEO5 Package Excavation** 

GEO5

- - +

1 350 €

Slope Stability, Sheeting Check, Sheeting Design, Anti-Slide Pile, Earth Pressures Kliknite na "Create User":

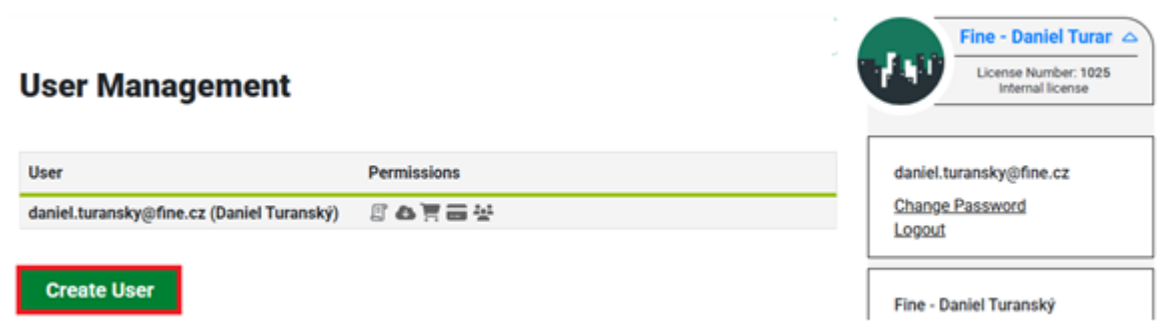

Ispunite korisnikovu email adresu i unesite dodatne bilješke. Zatim dodijelite ovlasti novog korisnika.

| Create User                |                                  | Fine - Daniel Turanský<br>License Number: 1025<br>Internal license                         |
|----------------------------|----------------------------------|--------------------------------------------------------------------------------------------|
| USER                       | PERMISSIONS                      | danial turansky@fine.cz                                                                    |
| E-mail *                   | Access to Software               | Change Password                                                                            |
| john.smith@dstructures.com | License Transfer for Offline Use | Logout                                                                                     |
| Note                       | Purchase of New Software         |                                                                                            |
| Principal Engineer         | Use of Saved Payment Card        | Fine - Daniel Turanský                                                                     |
| ←Back                      | User Management                  | ate Shop Order History My Licenses My Subscriptions Change Company Details User Management |

Nakon klika na "Create", novi korisnik će se prikazati u popisu korisnika, te će dobiti email s poveznicom za postavljanje osobne lozinke.

| The user was successfully created.              |             |        |        | Fin           | e - Daniel Turanský<br>License Number: 1025 |  |  |
|-------------------------------------------------|-------------|--------|--------|---------------|---------------------------------------------|--|--|
| User Management                                 |             |        |        |               | Internal license                            |  |  |
|                                                 |             |        |        |               |                                             |  |  |
| User                                            | Permissions |        |        | daniel.turan  | sky@fine.cz                                 |  |  |
| daniel.turansky@fine.cz (Daniel Turanský)       | e o 📜 🗃 🛩   |        |        | Change Pa     | <u>ssword</u>                               |  |  |
| john.smith@dstructures.com (Principal Engineer) |             | Update | Delete | Logout        | <u>goui</u>                                 |  |  |
|                                                 |             |        |        | Fine - Daniel | Turanský                                    |  |  |
| Create User                                     |             |        |        | <u>Shop</u>   |                                             |  |  |
|                                                 |             |        |        | Order Histo   | <u>ory</u>                                  |  |  |
|                                                 |             |        |        | My License    | <u>25</u>                                   |  |  |
|                                                 |             |        |        | My Subscri    | ptions<br>mpony Detaile                     |  |  |
|                                                 |             |        |        | User Mana     | <u>gement</u>                               |  |  |

Novi korisnik se tad može logirati u programe koristeći njihovu email adresu i lozinku.